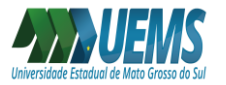

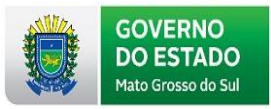

## COMO ACESSAR O RELATÓRIO DA VIDA FUNCIONAL

O Relatório de Vida Funcional está disponível para os servidores do Estado de Mato Grosso do Sul por meio do Portal do Servidor.

Para acessar ao Relatório Funcional, deve-se acessar o Portal do Servidor <u>http://www.portaldoservidor.ms.gov.br/</u> e realizar o login:

(Obs: Em caso de dúvida, o passo a passo para acessar o Portal do Servidor pode ser verificado no link http://www.uems.br/pagamento/acesso\_portal\_servidor).

| ← → C 🔺 Não seguro   portaldoservidor.ms.g                 | by.br/Home/Noticia                       | <br>                                                                                                 |
|------------------------------------------------------------|------------------------------------------|----------------------------------------------------------------------------------------------------|
| ♠ Portal do Servidor                                       | iãos + ≡ Legislação ≡ AGEPREV Q Buscar + | L Entrar                                                                                             |
| Portal do<br>Servidor                                      | OVERNO<br>O ESTADO<br>to Grosso do Sul   |                                                                                                    |
| Serviços                                                   | pesquisar noticias                       | ٩                                                                                                    |
| Acesso a Informações                                       |                                          |                                                                                                    |
| LUsuários Conectados : 3<br>O Total de Visitas: (28170530) | Ø Últimas Noticias                       | -                                                                                                    |
| LINKS                                                      |                                          | para retomada econômica e social                                                                     |
| Consig                                                     |                                          | Seguem abertas as inscrições para 250<br>vagas de estágio no Governo do Estado                       |
|                                                            |                                          | Com investimentos na pós-graduação,<br>pesquisadores da UEMS são citados<br>em ranking internacional |
| PREVCOMMS                                                  | S 11.                                    | <br>MS já vacinou mais de 73% dos jovens<br>de 12 a 17 anos contra covid-19                          |

Preencher as informações de matrícula e senha:

| ← → C ▲ Não seguro   portaldoservidor.ms. | gov.br/Entrar/Login                        |                           |                                               | \$       |
|-------------------------------------------|--------------------------------------------|---------------------------|-----------------------------------------------|----------|
| 🕈 Portal do Servidor 🛛 ≣ Governo + 🗮 Ó    | rgãos 🗸 🛛 🗮 Legislação                     | ≣AGEPREV Q Buscar -       |                                               | 👤 Entrar |
| Servidor                                  | GOVERNO<br>DO ESTADO<br>lato Grosso do Sul |                           |                                               |          |
| Serviços                                  | L Entrar                                   |                           |                                               |          |
| Acesso a Informações                      |                                            |                           | Por favor, informe a sua matrícula e a senha. |          |
| LUSUÁRIOS Conectados : 14                 |                                            | Matricula                 | Informe uma Matricula                         |          |
| O Total de Visitas: 28170678              |                                            | Senha (8 dígitos)         | Informe a senha!                              |          |
| LINKS                                     | -                                          |                           | 69fd C                                        |          |
| eConsig                                   |                                            | Informe o valor da imagem | Informe o valor da imagem!                    |          |
| CLUBE DE<br>BENEFICIOS                    |                                            |                           |                                               |          |
| Suspensão de Consignados                  | 📌 Página Inic                              | iai 🖌 🔶 Voltar            |                                               |          |

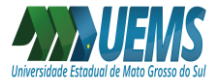

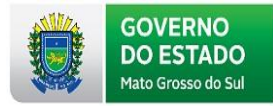

## Clicar em Serviços e posteriormente em Relatório de Vida Funcional:

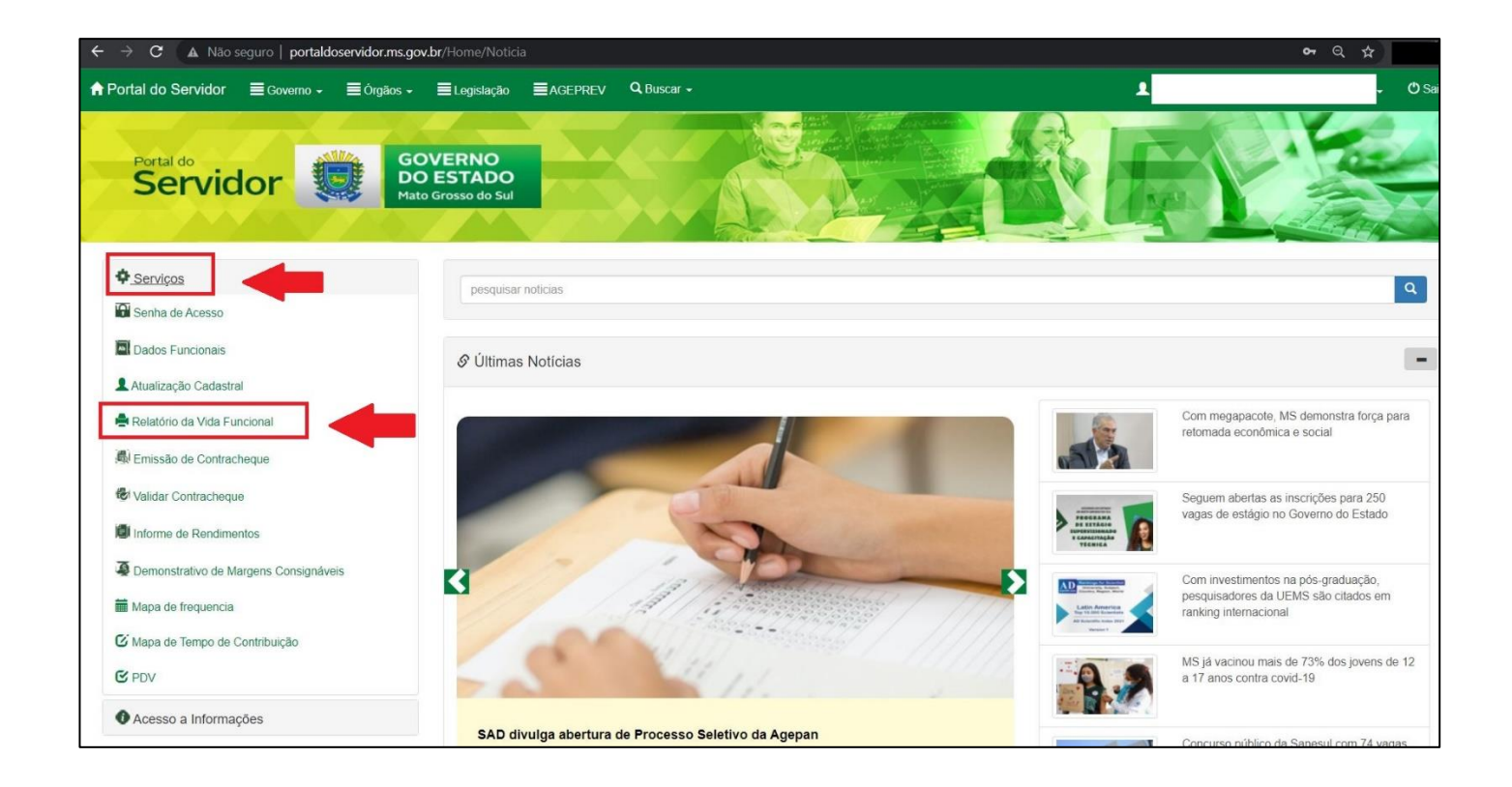

## Clicar em Emitir Relatório:

| $\leftrightarrow$ $\rightarrow$ <b>C</b> ( $\blacktriangle$ Não seguro   portaldoservidor | : <b>ms.gov.br</b> /DireitosDoServidor/VidaFuncional |      | Q \$     |
|-------------------------------------------------------------------------------------------|------------------------------------------------------|------|----------|
| ♠ Portal do Servidor                                                                      | iãos → 🗧 Legislação 🗮 AGEPREV 🔍 Buscar →             | 1    | 🗸 🖒 Sair |
| Portal do<br>Servidor                                                                     | GOVERNO<br>DO ESTADO<br>Mato Grosso do Sul           | Tree |          |
| Serviços Acesso a Informações Usuários Conectados :  O Total de Visitas: (28170768)       | Emitr Relatório                                      |      |          |
| LINKS<br>Consig                                                                           | A Pàgina Inicial 🔶 Voltar                            |      |          |

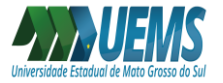

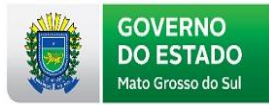

Posteriormente, será feito o download do Relatório Funcional em formato PDF, conforme modelo abaixo:

| VIDA FUNCIONA                             | L / SISGED INTEGRADO        |                 |                                                  |  |
|-------------------------------------------|-----------------------------|-----------------|--------------------------------------------------|--|
|                                           | OCORRÊNCIAS COMPL           | EMENTARES - PES | QUISA SINTÉTICA                                  |  |
| PFIS:                                     |                             |                 |                                                  |  |
|                                           |                             |                 | SISGED - Concessão                               |  |
| Ocorrência: 99976 - Cadastro<br>Validade: | Compromissos                |                 |                                                  |  |
| Dependente:                               |                             |                 |                                                  |  |
| Incluido: 25/07/2018                      | 5-DEPENDENCI                | A ECONOMIC      |                                                  |  |
| Tipo de Cedência:                         |                             |                 |                                                  |  |
| Órgão:                                    |                             |                 |                                                  |  |
| Dados Publicação                          |                             |                 |                                                  |  |
| Local: Requerimento                       | Nr. Publicação: 1           | Dt. Public      | ação: 25/07/2018 Página: 1                       |  |
| Tipo Documento: Boletim                   | Geral Nr. Documento: 1      | Dt. Docum       | nento: 25/07/2018                                |  |
| Nome do Responsável:                      |                             |                 |                                                  |  |
|                                           |                             |                 | VIDAFUNCIONAL                                    |  |
| Prontuário:                               | Empresa: MS - MS-ATIVOS     | Estab: A025     | Cargo: 60056 - PROFESSOR CONVOCADO               |  |
| Matricula:                                | Órgão: 25 - SED             |                 | Cargo: 5405 - PROFESSOR CONVOCADO                |  |
| Ocorrência: 1520 - CONVOC.                | EM PROJETOS/CONVENIOS       |                 |                                                  |  |
| Validade: 01/04/2013 Å 1                  | 5/04/2013                   |                 | Situação: S                                      |  |
| Diário Oficial: Número: 8457              | Data: 24/06/2013 Página: 75 |                 |                                                  |  |
|                                           |                             |                 | VIDAFUNCIONAL                                    |  |
| Prontuário                                | Empresa: MS - MS-ATIVOS     | Estab: A025     | Cargo: 60056 - PROFESSOR CONVOCADO               |  |
| Matrícula                                 | Órgão: 25 - SED             |                 | Cargo: 5405 - PROFESSOR CONVOCADO                |  |
| Ocorrência: 1520 - CONVOC.                | EM PROJETOS/CONVENIOS       |                 | Olderan C                                        |  |
| Validade: 15/04/2013 A 14                 | 4/05/2013                   |                 | Situação: S                                      |  |
| Diario Oficiai: Numero: 8472              | Data: 15/07/2013 Pagina: 43 |                 | VIDAEUNCIONAL                                    |  |
| Prontuário:                               | Empresa: MS - MS-ATIVOS     | Estab: A077     | Carro: 60034 - ASSISTENTE TÉCNICO DE NÍVEL MÉDIO |  |
| Matricula:                                | Órgão: 77 - UEMS            | Louis, not i    | Cargo: 11000 - ASSISTENTE TEC. DE NIVEL MEDIO    |  |
| Ocorrência: 1015 - NOMEACA                | O ATRAVES DE CONCURSO       |                 |                                                  |  |
|                                           |                             |                 |                                                  |  |